## Bérszámfejtés dokumentáció

V25.5

## Cashbook Asszisztens adatainak törlése

Előfordulhat, hogy egy ügyfél Cashbook Asszisztensben szereplő adataira már nincs szükségünk a bérszámfejtő programban sem, ezért lehetőséget biztosítunk az adatainak törlésére, melyet a Cashbook / Cashbook Asszisztens / Adatok törlése menüpontban tudunk elvégezni.

| tés: |        |         |                         |               |            |             |
|------|--------|---------|-------------------------|---------------|------------|-------------|
|      | Cégnév | Adószám | Adófolyószámla egyenleg | Tárhelyüzenet | Helyi adók | Törzsadatok |
|      | • • •  | •       | Van adat                | 146 db.       | Nincs adat | Nincs adat  |
|      |        |         | Van adat                | 67 db.        | Nincs adat | Nincs adat  |
|      |        |         | Van adat                | 86 db.        | Nincs adat | Nincs adat  |
|      |        |         | Van adat                | 143 db.       | Nincs adat | Nincs adat  |
|      |        |         | Van adat                | 12 db.        | Nincs adat | Nincs adat  |
|      |        |         | Van adat                | 15 db.        | Nincs adat | Nincs adat  |
|      |        |         | Van adat                | 225 db.       | Nincs adat | Nincs adat  |
|      |        |         | Van adat                | 728 db.       | Nincs adat | Nincs adat  |
|      |        |         | Van adat                | 196 db.       | Nincs adat | Nincs adat  |
|      |        |         | Van adat                | 81 db.        | Nincs adat | Nincs adat  |
|      |        |         | Van adat                | 40 db.        | Nincs adat | Nincs adat  |
|      |        |         | Van adat                | 217 db.       | Nincs adat | Nincs adat  |
|      |        |         | Van adat                | 132 db.       | Nincs adat | Nincs adat  |
|      |        |         | Nincs adat              | 16 db.        | Nincs adat | Nincs adat  |
|      |        |         | Van adat                | 53 db.        | Nincs adat | Nincs adat  |
|      |        |         | Van adat                | 34 db.        | Nincs adat | Nincs adat  |
|      |        |         | Van adat                | 779 db.       | Van adat   | Van adat    |
|      |        |         |                         |               |            |             |

A megjelenő táblázatban láthatjuk a Cashbook Asszisztens, bérszámfejtő program által letöltött ügyfeleink nevét, adószámát, illetve a hozzájuk tartozó adófolyószámla egyenleget, tárhelyüzenetek számát, Helyi adókat, Törzsadatokat. Az Adófolyószámla egyenleg, Helyi adók, Törzsadatok oszlopok két értéket (Van adat, Nincs adat) tartalmazhatnak, a Tárhelyüzenet oszlop pedig az üzenetek darabszámát ügyfelenként.

"Van adat" esetén a szöveg zöld színnel látható, "Nincs adat" esetén pedig pirossal. Ugyancsak zöld

színnel láthatjuk, ha az ügyfélnek legalább 1 db tárhelyüzenete van.

Az ügyfél letöltött Cashbook Asszisztens adatainak törlését külön-külön, a jobb alsó sarokban található gombokkal tudjuk elvégezni. Az adott ügyfélen állva csak azon törlés gombok aktívak, melyeknél "Van adat" szerepel, illetve van legalább 1 db tárhelyüzenet. A törlést elvégezhetjük egyesével az ügyfelekre kattintva, vagy csoportosan kijelölve az ügyfeleket. A táblázat a fenti "Szűkítés" segítségével leszűkíthető.

Figyelem! Amennyiben a bérprogramban töröljük egy ügyfél Cashbook Asszisztens adatait, párhuzamosan a Cashbook Asszisztens oldalán is el kell végezni a törlést, különben a bérprogramban, törlés, majd szinkronizálás után az adatok újra le fognak töltődni a tárhelyüzeneteket kivéve!

## RLB-60 Bt.

3000 Hatvan, Balassi Bálint u. 40.

## info@rlb.hu

Adószám: 21252659-2-10 Cégjegyzékszám: 10-06-024727 V25.5